## DirectAdmin

## IP adres aan de firewall whitelist toevoegen

Om een IP aan de whitelist van de firewall toe te voegen, doe je het volgende:

- 1. Login op DirectAdmin met gebruikersnaam admin.
- 2. Klik op **ConfigServer Firewall&Security**.
- 3. Klik op **Firewall Allow IPs**.
- 4. Voeg je IP adres toe op een nieuwe regel en klik op **Change**.
- 5. Klik op **restart CSF** om deze nieuwe firewall regel actief te maken.

Unieke FAQ ID: #1181 Auteur: Erik Laatst bijgewerkt:2018-08-27 14:50